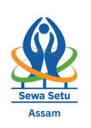

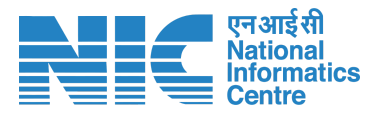

## **Steps to apply First Appeal**

 To begin, the applicant needs to log in to the SewaSetu portal using their registered mobile number. If the applicant is not already registered on SewaSetu via ePramaan, they must first complete the registration process through ePramaan. Only then can the applicant proceed to make an appeal.

| Sewa Setu<br>A Comprehensive Citizen Platfo                                                                                        | HOME ABOUT SERVIC                                   | CES DOCUMENTS DASHBOARD - CONT                            |                                  |
|----------------------------------------------------------------------------------------------------|-----------------------------------------------------|-----------------------------------------------------------|----------------------------------|
| Certified Copy of Jamabandi or Records of Righ<br>Revenue and Disaster Management<br>Re-registration of employment seeker in Emplo | t/Chitha<br>oyment Exchange                         | Track<br>Applied for a service? Trac                      | k Now                            |
| Want help to apply a serv                                                                                                    | iCe? Locate your nearest Public Facilitation Center | (PFC)                                                     | >                                |
| Appeal<br>Need to Raise an Appeal?<br>Start your Appeal Now →                                                                      | G                                                   | rievance<br>Ige your Complaint<br>Submit Your Complaint → |                                  |
|                                                                                                    |                                                     |                                                           | er<br>Digital India<br>Strappart |
| $\bigcirc$                                                                                                    |                                                     |                                                           | EAO                              |
|                                                                                                    |                                                     | Centre                                                    | 9                                |

## (ePramaan registration page is as shown below.)

Ø Help-

ads- Gunlock Your Account -

📥 Dov

|            |                     | Sign up | for e- | Prama | an |          |     |
|------------|---------------------|---------|--------|-------|----|----------|-----|
| Mobile N   | lumber              |         |        |       |    | Generate | OTP |
| GivenNar   | me                  |         |        |       |    |          |     |
| Gender     | Select              |         |        |       |    |          |     |
| Date of Bi | rth                 |         |        |       |    |          |     |
| DD         | J - Month -         | ~       | 1.     | YYY   |    |          |     |
| Personal   | Message             |         |        |       |    |          |     |
| UserNam    | 10                  |         |        |       |    |          |     |
| Passwor    | d                   |         |        |       |    |          |     |
| Confirm F  | Password            |         |        |       |    |          |     |
| Please va  | lidate the expressi | on:     |        |       |    |          |     |
| 4"1=?      | C Enter             | answer  |        |       |    |          |     |
|            | ent Terms and Cor   | ditions |        |       |    |          |     |

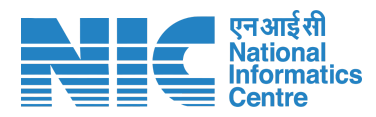

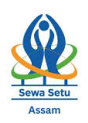

2. After login in the home page, under MY ACCOUNT option there is a option for MY APPEALS

|                                                                                                    |                               | SKIP TO MAIN CONTENT LANGUA    | GE 🔻                    |
|----------------------------------------------------------------------------------------------------|-------------------------------|--------------------------------|-------------------------|
| Sewa Setu<br>A Comprehensive Citizen Platform                                                                                                    | HOME ABOUT SERVICES DOCUMENTS | DASHBOARD - CONTACT MY ACCOU   | NT •                    |
| Sewas<br>Connecting Government & Cit                                                                                                    | etu:                          | MY APPLIC<br>MY APPEA<br>LOGUT | ATIONS<br>LS            |
| Image: Weight of the service service | Business Services             | 13<br>Utility Services         |                         |
| 3. Applicant needs to click on                                                                                                    | the <b>MY APPEALS</b> butt    |                                | SUAGE -                 |
| 🌒 🛞 Sewa Setu                                                                                                    | HOME ABOUT SERVICES DOCUME    |                                |                         |
| A Comprehensive Citizen Platform                                                                                                    | etuc                          |                                | PLICATION<br>PEALS<br>T |

- In the My appeal page, there will be 3 option as My Applications, Make appeal and My Appeals
- 5. To make a new appeal, applicant need to click on the MAKE APPEAL option

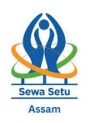

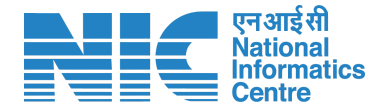

| <b>E</b> GO | VERN         | MENT OF ASSAM                    |             |                              |   |               |                       |          |                                         |         |
|-------------|--------------|----------------------------------|-------------|------------------------------|---|---------------|-----------------------|----------|-----------------------------------------|---------|
| Se          | ewa<br>ompre | Setu<br>hensive Citizen Platform | n           |                              |   |               |                       |          | Sec. Sec. Sec. Sec. Sec. Sec. Sec. Sec. | AL Setu |
| ŵ           |              |                                  |             |                              |   | MY AP         |                       | E APPEAL | MY APPEALS                              |         |
| Ap          | ope<br>w 10  | al List                          |             |                              |   |               |                       | Search:  |                                         |         |
| #           | ÷            | Appeal ID                        | Appeal Date | Application Reference Number | ÷ | Appeal Type   | Status                |          | Action                                  | ÷       |
| 1           |              | APPLB08ECF                       | 24-09-2024  | RTPS-REESA/2021/             |   | First Appeal  | Application Forwarded |          | Track Progress                          |         |
| 2           |              | APPLD5BA2F                       | 25-09-2024  | RTPS-REESA/2021/             |   | First Appeal  | DRAFT                 |          | Track Progress                          |         |
| 3           |              | APPL162F53                       | 25-09-2024  | RTPS-REESA/2021/             |   | First Appeal  | DRAFT                 |          | Track Progress                          |         |
| 4           |              | APPL228989                       | 25-09-2024  | RTPS-REESA/2021/.            |   | First Appeal  | Delivered             |          | Track Progress                          |         |
| 5           |              | APPL40D751                       | 25-09-2024  | RTPS-REESA/2021/             |   | First Appeal  | DRAFT                 |          | Track Progress                          |         |
| 6           |              | APPLDE8572!                      | 25-09-2024  | RTPS-REESA/2021/             |   | Second Appeal | Rejected              |          | Track Progress                          |         |
| 7           |              | APPL14978B                       | 25-09-2024  | RTPS-REESA/2021/             |   | Third Appeal  | Application Forwarded |          | Track Progress                          |         |

6. Application needs to fillup the form to submit the appeal

|                                                                                                    |                                                                                                    |                                                              | MY APPLICATIONS            | MAKE APPEAL               | MY APP     |
|----------------------------------------------------------------------------------------------------|----------------------------------------------------------------------------------------------------|--------------------------------------------------------------|----------------------------|---------------------------|------------|
| Language/ভাষা •                                                                                                    | First                                                                                                    | Appeal                                                       |                            |                           |            |
| Please choose how the application was su<br>Please choose how the application was su<br>Application is submitted through Sewas<br>Application is submitted through some of                                                                                                    | delay in service delivery. You can make an appeal once<br>bmitted:<br>.etu portal<br>other portal or in any other mode | the stipulated delivery timel                                | ine (as per ARTPS Act, 201 | l9) for the service has l | been over. |
| The second second |                                                                                                    |                                                              |                            |                           |            |
| Sewasetu Application Reference Number * Please Select                                                                                                    | ~                                                                                                    |                                                              |                            |                           |            |
| Sewasetu Application Reference Number * Please Select Name of the Appellant *                                                                                                    | ×                                                                                                    | Gender*                                                      |                            |                           |            |
| Sewasetu Application Reference Number * Please Select Name of the Appellant * Name of the Appellant                                                                                                    | •<br>•                                                                                                    | Gender*<br>○ Male ○ Female ○ Ot                              | hers                       |                           |            |
| Sewasetu Application Reference Number * Please Select Name of the Appellant * Name of the Appellant Contact Number*                                                                                                    | · · · · · · · · · · · · · · · · · · ·                                                                                  | Gender*<br>○ Male ○ Female ○ Ot<br>Additional Contact Number | hers                       |                           |            |

If the application was not applied from SEWASETU, applicants need to select the option as - Application is submitted through some other portal or in any other mode.

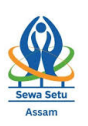

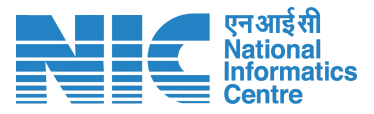

- 8. Applicant need to some details like the **Reference number**, **service name**(service applied for), **submission office location**, **application submission date**, **ground of appeal**
- 9. After filling up all the details, click on the SUBMIT button then a preview page will appear, if all the details are found correct then click on SUBMIT button.
- 10. After submitting an acknowledgement will be generated where all the details will be there along with the **Appeal ID**
- 11. Applicants can also track the appeal made by them by clicking on the **MY APPEALS** button.

| ewaSetu                                                                                                    |                                                                                                    |                                                        |                                                  |                   |  |  |
|----------------------------------------------------------------------------------------------------|----------------------------------------------------------------------------------------------------|--------------------------------------------------------|--------------------------------------------------|-------------------|--|--|
| Comprehensive Citizen Platform                                                                                                    |                                                                                                    |                                                        |                                                  | - C               |  |  |
| â -                                                                                                    |                                                                                                    | MY APPLICATIONS                                        |                                                  | MY APPEALS        |  |  |
| Language/ভাষা -                                                                                                    | First Appeal                                                                                                    |                                                        |                                                  |                   |  |  |
| This first appeal form enables you to launch<br>service is denied or refused or there was dela                                                                                                    | an appeal for any service ( <u>click here</u> to view the RTPS notified service's list) not<br>in service delivery. You can make an appeal once the stipulated delivery timeline | tified under the Assam Rig<br>(as per ARTPS Act, 2019) | ght to Public Services<br>for the service has be | Act, 2019 in case |  |  |
| so the is defined or released or drave was delay in service delayery. Tou can more an appear once the supulated delayery differine (as per Art PS Act, 2019) for the service has been over.                                                                            |                                                                                                    |                                                        |                                                  |                   |  |  |
| Please choose how the application was submit                                                                                                    | ed:                                                                                                    |                                                        |                                                  |                   |  |  |
| <ul> <li>Please choose how the application was submit</li> <li>Application is submitted through Sewasetu</li> </ul>                                                                                                    | ed:<br>iortal                                                                                                    |                                                        |                                                  |                   |  |  |
| Please choose how the application was submit<br>Application is submitted through Sewasetu<br>Application is submitted through some other                                                                                                    | ed:<br>iortal<br>portal or in any other mode                                                                                                    |                                                        |                                                  |                   |  |  |
| Please choose how the application was submi<br>Application is submitted through Sewasetu<br>Application is submitted through some othe<br>Sewasetu Application Reference Number *                                                                                      | ed:<br>nortal<br>portal or in any other mode                                                                                                    |                                                        |                                                  |                   |  |  |
| Please choose how the application was submi<br>Application is submitted through Sewasetu<br>Application is submitted through some othe<br>Sewasetu Application Reference Number *<br>Please Select                                                                     | ed:<br>ortal<br>portal or in any other mode<br>V                                                                                                    |                                                        |                                                  |                   |  |  |
| Please choose how the application was submit<br>Application is submitted through Sewasetu<br>Application is submitted through some othe<br>Sewasetu Application Reference Number *<br>Please Select<br>Name of the Appellant *                                         | ed:<br>nortal<br>portal or in any other mode<br>Gender*                                                                                                    |                                                        |                                                  |                   |  |  |
| Please choose how the application was submit<br>Application is submitted through Sewasetu<br>Application is submitted through some other<br>Sewasetu Application Reference Number *<br>Please Select<br>Name of the Appellant *<br>Name of the Appellant               | ed:<br>ortal<br>portal or in any other mode<br>Cender*<br>O Male O Female O Other                                                                                                | s                                                      |                                                  |                   |  |  |
| Please choose how the application was submit<br>Application is submitted through Sewasetu<br>Application is submitted through some other<br>Sewasetu Application Reference Number<br>Please Select<br>Name of the Appellant<br>Name of the Appellant<br>Contact Number | ed:<br>iortal<br>portal or in any other mode<br>Gender*<br>Male O Female O Other<br>Additional Contact Number                                                                    | s                                                      |                                                  |                   |  |  |

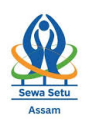

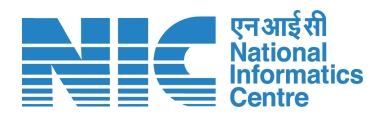

## 12. Applicant can track an appeal by clicking on the Track Progress button shown below-

| 2           | I GOVERNMENT OF ASSAM |                                   |             |                              |               |                        |                |  |  |  |
|-------------|-----------------------|-----------------------------------|-------------|------------------------------|---------------|------------------------|----------------|--|--|--|
| ENTER STOLE | Sewa<br>A Compre      | aSetu<br>hensive Citizen Platform |             |                              |               |                        | See Stu        |  |  |  |
|             | <b>@</b>              |                                   |             |                              | MY AP         | PLICATIONS MAKE APPEAL | MY APPEALS     |  |  |  |
|             | Appea<br>Show 10      | al List                           |             |                              |               | Search:                |                |  |  |  |
|             | #                     | Appeal ID                         | Appeal Date | Application Reference Number | Appeal Type   | Status 🛓               | Action         |  |  |  |
|             | 1                     | APPLB08ECF                        | 24-09-2024  | RTPS-REESA/2021/             | First Appeal  | Application Forwarded  | Track Progress |  |  |  |
|             | 2                     | APPLD5BA2F                        | 25-09-2024  | RTPS-REESA/2021/             | First Appeal  | DRAFT                  | Track Progress |  |  |  |
|             | 3                     | APPL162F53                        | 25-09-2024  | RTPS-REESA/2021/             | First Appeal  | DRAFT                  | Track Progress |  |  |  |
|             | 4                     | APPL228989                        | 25-09-2024  | RTPS-REESA/2021/.            | First Appeal  | Delivered              | Track Progress |  |  |  |
|             | 5                     | APPL40D751                        | 25-09-2024  | RTPS-REESA/2021/             | First Appeal  | DRAFT                  | Track Progress |  |  |  |
|             | 6                     | APPLDE8572!                       | 25-09-2024  | RTPS-REESA/2021/             | Second Appeal | Rejected               | Track Progress |  |  |  |
|             | 7                     | APPL14978B                        | 25-09-2024  | RTPS-REESA/2021/             | Third Appeal  | Application Forwarded  | Track Progress |  |  |  |

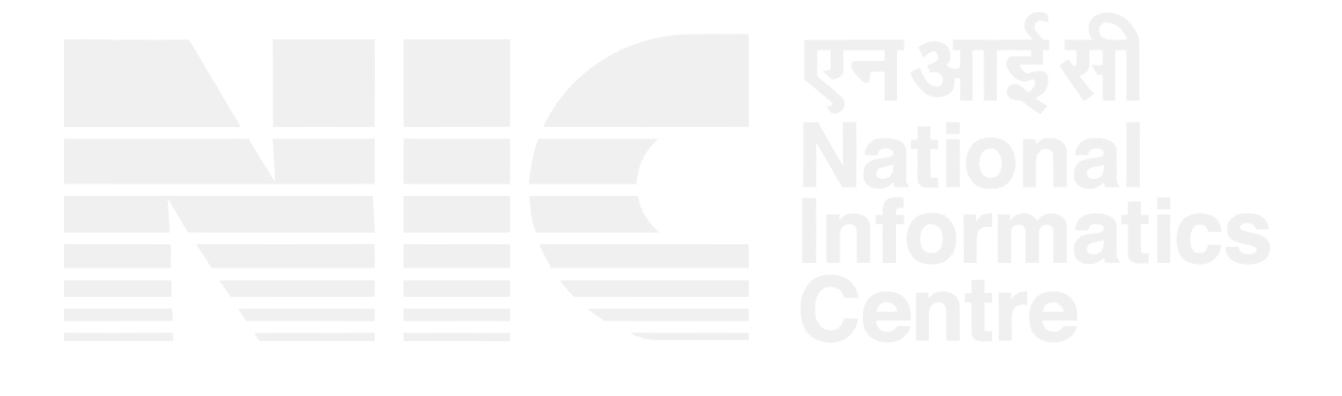